## RISS 사용법 (요약본)

 I. RISS 란?: Research Information Sharing Service 의 약자. 한국교육학술정보원 (KERIS: Korea

 Education & Research Information Service)에서 구축한 학술 정보 서비스 웹사이트.

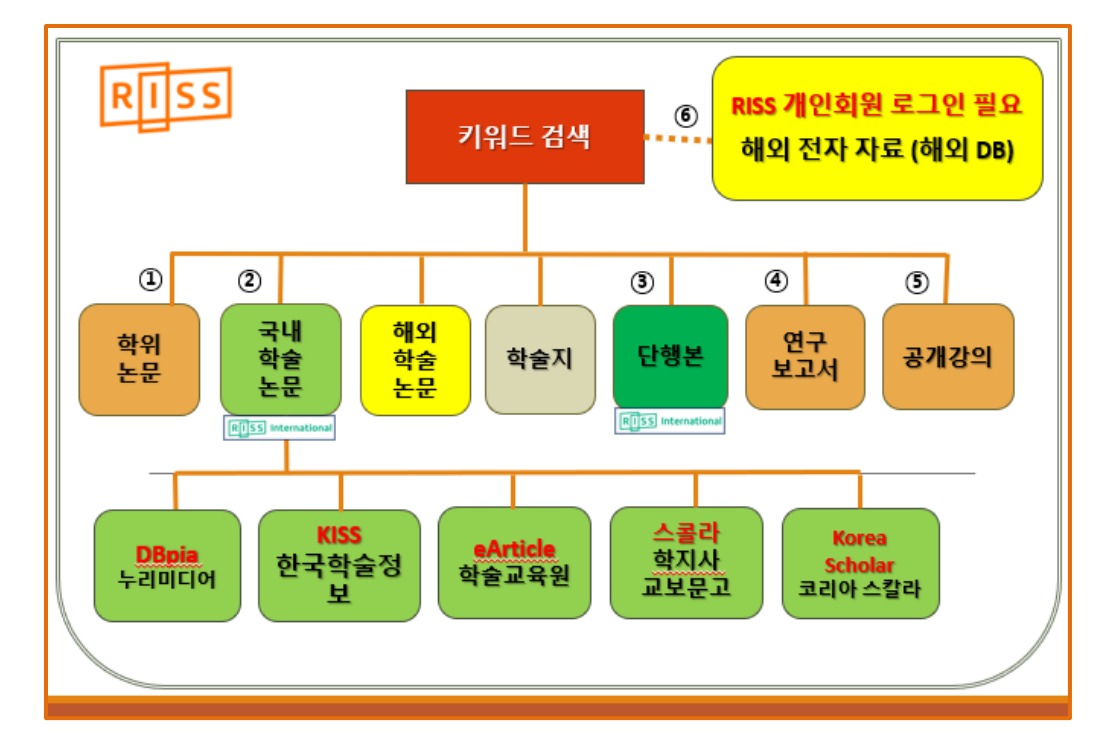

## II. 왜 RISS 인가? 주소: http://riss.kr

: 키워드로 아래의 여섯 가지 자료를 한 번에 검색하고 이용할 수 있습니다.

- 1) 주로 한국에 있는 대학에서 나온 학위논문 (로그인하지 않고, 원문도 볼 수 있음)
- 한국에서 발행하는 학술지에 실린 논문 리스트 (우리 학교가 구독하고 있는 DBpia 와 KISS 학술지 논문과 무료로 이용할 수 있는 학술지 논문은 원문도 볼 수 있음, 다른 유료 데이터베이스의 학술 논문 가운데 일부는 RISS International 통해 복사신청 가능 )
- 대학 도서관과 연구소에 소장되 있는 단행본 리스트 (일부는 RISS International 통해 복사신청 가능)
- 4) 연구보고서 (로그인하지 않고, 원문도 볼 수 있음)
- 5) 공개강의 (로그인하지 않고 볼 수 있음)
- 6) 해외 전자자료 (RISS 개인회원 가입하고 로그인해야 사용 가능)

: (소셜 로그인 가운데 구글 지메일 로그인 선택한 후) 우리 학교 이메일과 패스워드로 로그인할 수 있습니다. 소셜 로그인 후, '내보내기' '공유하기' 가능.

: RISS 개인회원 가입은 무료이며, 로그인 후, 검색한 자료를 '내서재 담기' 할 수 있고, 특정 시간 동안, 해외 전자자료 검색 및 보기 가능.

## III. RISS 사용법

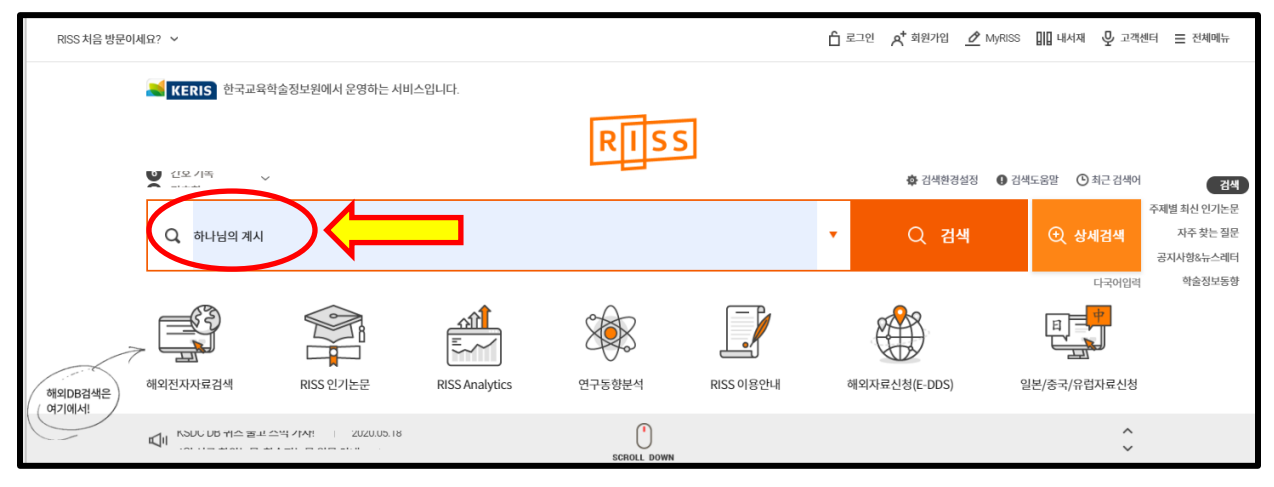

1. 로그인하지 않고 검색어를 넣고 [검색] 할 수 있습니다. 학위논문, 연구보고서, 공개강의는 원문까지 볼 수 있습니다. 그러나, 학술지 논문은 한국의 학술지 데이터베이스를 모두 검색해서 리스트로 보여주지만, 원문을 볼 수 있는 논문은 그 가운데 일부입니다. (우리가 구독하고 있는 DBpia 와 KISS 학술지 논문과 무료로 이용할 수 있는 학술지 논문의 원문만 볼 수 있습니다.)

2. 키워드로 아래 그림에서 보듯이 다양한 자료를 한 번에 검색하고 이용할 수 있습니다.

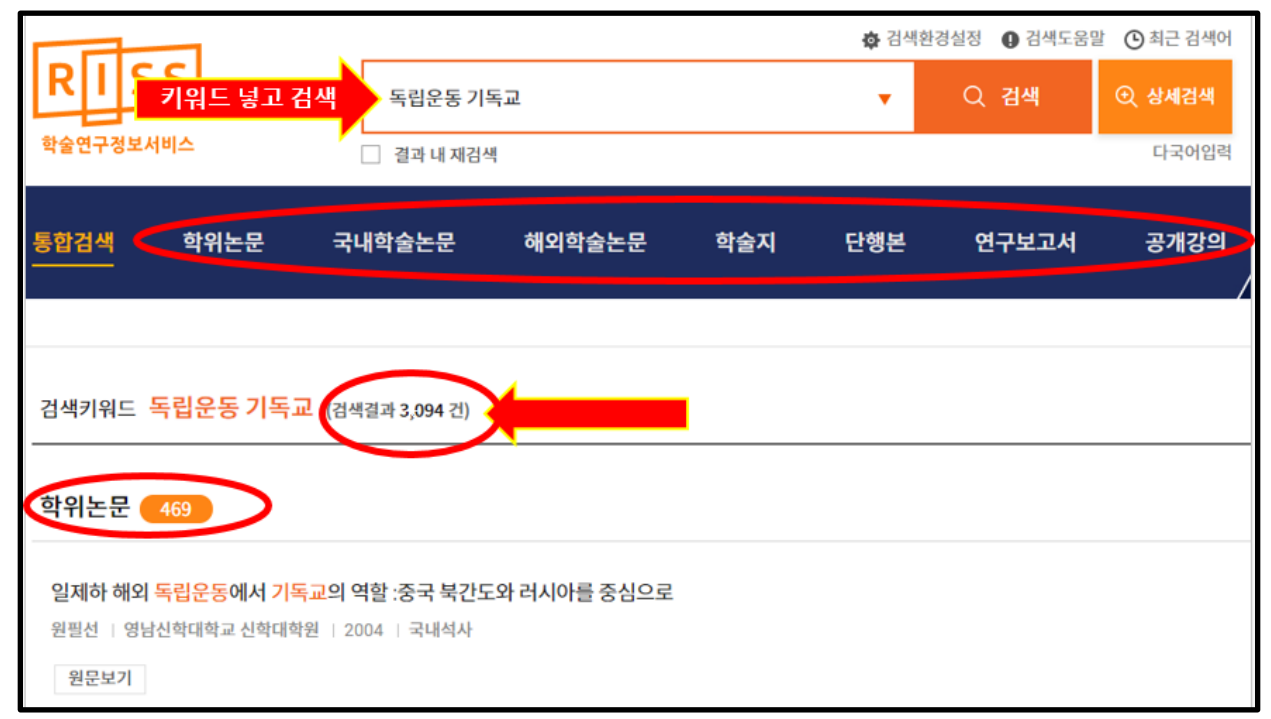

[독립운동]과 [기독교]라는 키워드 2 개로 검색했을 때, 학위논문, 국내 학술지에 실려있는 학술논문, 단행본 리스트(전자책이 아니고 도서관 책 리스트입니다), 연구보고서가 검색된 것을 볼 수 있습니다. 여기서 [학술지] 검색기능은 학술지 안에 실린 논문이 아니라 학술지 제목 자체를 검색하는 기능입니다. [학술지]를 검색한 결과가 0 건인 경우, 학술지 이름 가운데 [독립운동]과 [기독교]라는 단어가 들어가 있는 학술지가 존재하지 않음을 의미합니다.

다음은 학위논문을 예로 하여, 원문을 보는 방법을 보여 주는 것입니다. 더 자세한 안내는 <u>RISS 의</u> 각 자료 사용법 시리즈 (http://elibrary.wmu.edu/연구방법/riss/)를 참고하십시오.

| + 더보기 |
|-------|
| 7     |
|       |
|       |
|       |
|       |
|       |

학위논문을 자세히 훑어보고 싶다면, "<mark>더보기</mark>"를 누르세요. 그럼, 검색된 학위논문 자료 리스트만 볼 수 있습니다.

검색된 결과 가운데, 보고자 하는 자료를 누룹니다. 이 자료의 초록, 목차, 주제어 등을 볼 수 있습니다.

검색키워드 독립운동 기독교 (검색결과 469 건) | 내보내기 | 내서재담기 | 한글로보기 정확도순 🔻 1 일제하 해외 독립운동에서 기독교의 역할 :중국 북간도와 러시아를 중심으로 원필선 | 영남신학대학교 신학대학원 | 2004 | 국내석사 원문보기 2 일제하 양양지방 독립눈들과 기독교인의 역할 최양섭 | 목원대학교 신학대학원 098 | 국내석사 그리고, 원문을 보고 싶다면 왼쪽 아래에 있는 [원문보기]를 누르면 원문을 볼 수 있습니다.

| 일제하 해외 독 | 독립운동에서 기독교의 역할 : 중       | 국 북간도와 러시아를 중심으로       |            |       |                | 한글로보기              |
|----------|--------------------------|------------------------|------------|-------|----------------|--------------------|
|          |                          |                        |            | http  | p://www.riss.k | r/link?id=T9878883 |
| 저자       | 원필선                      |                        |            |       |                |                    |
| 발행사항     | 경산 : 영남신학대학교 신학대학원, 2004 |                        |            | 280   | 384            | 57                 |
| 학위논문사항   | 학위논문(석사)- 영남신학대학교 신학대학원  | l: 신학과 기독교윤리전공 2004. 8 |            | 상세조회  | 다운로드           | 내보내기               |
| 발행연도     | 2004                     |                        |            |       |                |                    |
| 작성언어     | 한국어                      |                        |            |       |                |                    |
| 주제어      | 일제하,해외,독립운동,기독교          |                        |            |       |                |                    |
| KDC      | 236.911 4                |                        |            |       |                |                    |
| 발행국(도시)  | 경상북도                     |                        |            |       |                |                    |
| 형태사항     | 84p. : 삽도 ; 26cm.        |                        |            |       |                |                    |
| 일반주기명    | 참고문헌: p. 82-84           |                        |            |       |                |                    |
| 소장기관     | 서울장신대학교 도서관 💼            | 호남신학대학교 도서관 📾          |            |       |                |                    |
|          |                          |                        |            |       |                | ^                  |
| 원무보기     | 이용하기                     |                        | 내보내기       | 내서재당기 | 공유하기           |                    |
|          |                          |                        |            |       | 0              |                    |
|          |                          |                        |            |       |                |                    |
|          |                          |                        |            |       |                |                    |
| 검색결과의    | 오른쪽 위에는 현재 보그            | 그 있는 자료의 <b>인터넷 주소</b> | :가 있습니다. 서 | 지정보를  | 를 정다           | 할 때, 이             |
| 자료이 인터   | 넨 주소를 전어야 하는 벽           | 부위에 이 주소를 복사해서 ·       | 불여쓰면 된니다   |       |                |                    |
|          |                          |                        |            | •     |                | 1                  |
|          |                          |                        |            |       |                |                    |
| 원필선." 일  | 제하 해외 독립운동에              | 서 기독교의 역할 : 중국         | 북간도와 러시여   | 아를 중⁄ | 심으로            | "석사                |

전철신, 철제하 해외 특립군중에서 거족교의 직철 · 중국 북산도와 디시아를 중점으로, 적자 학위논문, 영남신학대학교 신학대학원, 2004. http://www.riss.kr/link?id=T9878883 (2020 년 3 월 20 일 검색).

## ① 열린 원문 자료를 저장하거나 프린트도 할 수 있습니다.

| 9878883.pdf | 1/89 보 라 그 ~                                                                                                    |
|-------------|----------------------------------------------------------------------------------------------------|
|             | The second second second second second second second second second second second second second second second se |
|             | 일제하 해외 독립운동에서                                                                                                   |
|             | 기독교의 역할                                                                                                    |
|             | (중국 북간도와 러시아를 중심으로)                                                                                             |
|             |                                                                                                    |
|             | 지도 정 경 호 교수 🔂                                                                                                   |
|             |                                                                                                    |

IV. RISS 로그인 (<mark>자료 정리 기능</mark> 이용 및 <mark>해외 전자 자료 이용</mark>을 위해)

1. [소셜 로그인]을 할 경우, 우리 학교 이메일과 패스워드로도 로그인할 수 있습니다. 소셜 로그인하면, 찾은 자료를 '내보내기' 및 '공유하기'를 할 수 있습니다.

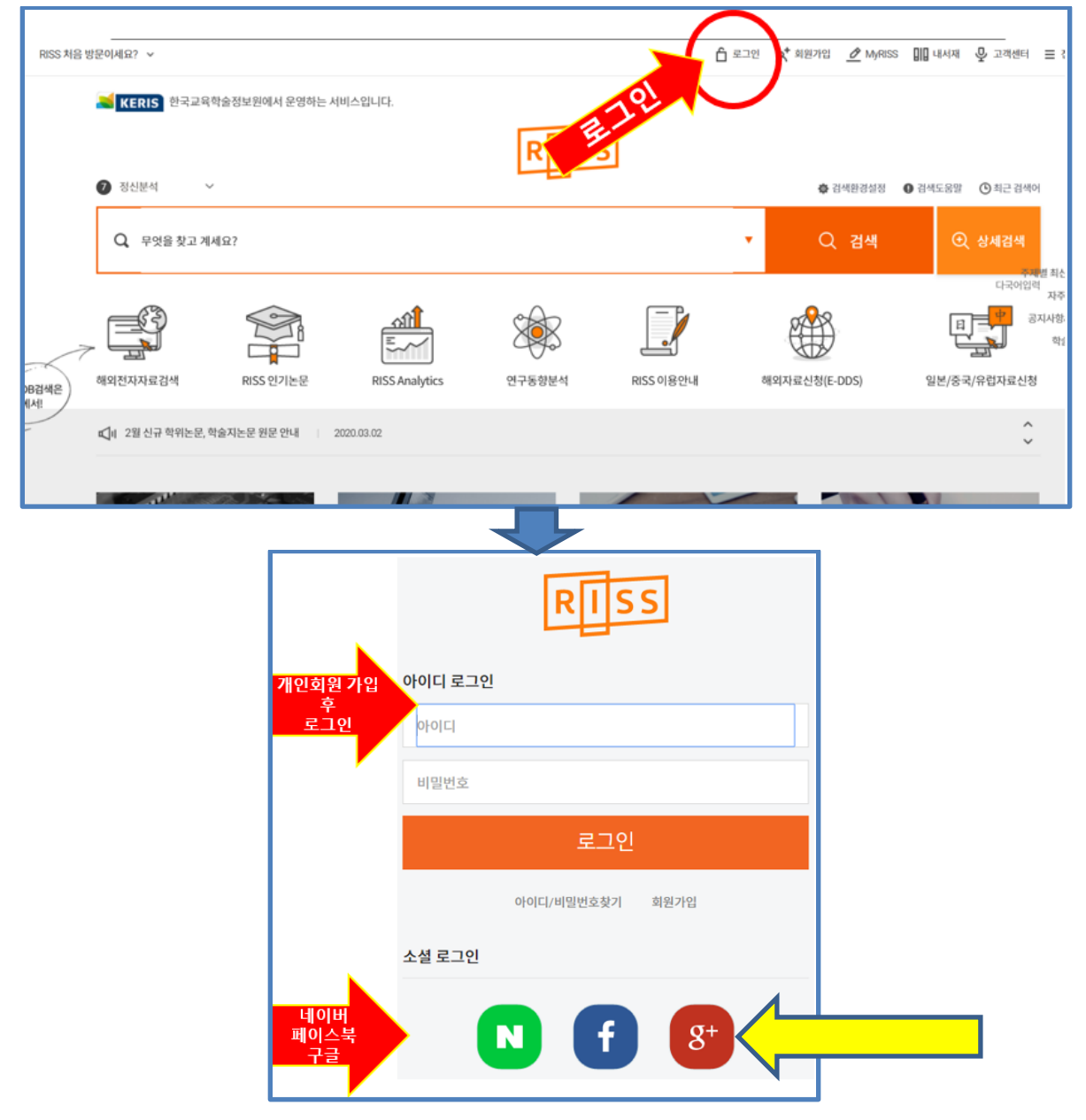

노란색 화살표 [구글 아이디로 로그인]을 누르고, 구글 아이디 즉 gmail 아이디 (**학교의 wmu** 이메일이 gmail 이므로 학교 이메일 아이디 및 패스워드)로 이곳에 로그인할 수 있습니다.

2. RISS 개인회원 가입은 무료입니다. 개인회원 로그인 후, 검색한 자료를 '내서재 담기' 할 수 있고, 특정 시간 동안, 해외 전자자료 검색 및 보기가 가능합니다. 개인회원 가입에 대한 자세한 안내는 '로그인 방법' 안내 문서를 참고하세요.